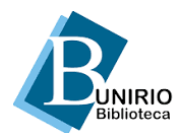

## TUTORIAL PARA EMISSÃO ON-LINE DE NADA CONSTA

- 1) Acesse o Catálogo da Biblioteca (<u>https://sophia-web.unirio.br/</u>);
- 2) Clique em *Entrar*;
- 3) Digite o número da matrícula e a senha;
- 4) Clique em Outros serviços e selecione Certidão negativa;
- 5) Clique em *Confirmar* para a emitir a Certidão.

## IMPORTANTE:

- A certidão não será emitida se houver empréstimo em aberto (mesmo que esteja dentro do prazo previsto para devolução);
- A certidão on-line possui um código para checagem de autenticidade;
- Após a emissão da certidão o cadastro será automaticamente inativado, com exceção dos servidores;
- Caso necessite emitir uma segunda via, entre em contato a biblioteca do seu curso:
  - Biblioteca Setorial do Instituto de Biociências
    <u>bibliotecaibio@unirio.br</u>
  - 2) Biblioteca Setorial do Instituto Biomédico <u>bpcsb@unirio.br</u>
  - Biblioteca Setorial do Centro de Ciências Exatas e Tecnologia
    <u>bibliotecaccet@unirio.br</u>
  - Biblioteca Setorial do Centro de Ciências Humanas e Sociais - <u>bibliotecacch@unirio.br</u>
  - 5) Biblioteca Setorial do Centro de Ciências Jurídicas e Políticas - <u>biblioccip@unirio.br</u>
  - 6) Biblioteca Setorial de Enfermagem e Nutrição <u>bpcse@unirio.br</u>
  - 7) Biblioteca Setorial do Centro de Letras e Artes - <u>bibliartes@unirio.br</u>
  - Biblioteca Setorial da Escola de Medicina e Cirurgia
    <u>bibliotecamedicina@unirio.br</u>